# **Uplink**<sup>°</sup>

## Honeywell Vista 128SIA

Wiring Uplink's 5530M Cellular Communicators and Programming the Panel

#### **CAUTION:**

- It is advised that an experienced alarm installer programs the panel as further programming may be required to ensure proper performance and use of the full functionality.
- Do not route any wiring over circuit board.
- Full panel testing, and signal confirmation, must be completed by the installer.

**NEW FEATURE:** For 5530M Communicators, the status of the panel can be retrieved not only from the status PGM but now also from the Open/Close reports from the dialler.

Wiring the white wire is necessary only if the Open/Close reporting is disabled.

**IMPORTANT NOTE:** The Open/Close reporting needs to be enabled during the initial pairing procedure

### Wiring the 5530M communicators to Honeywell Vista 128SIA

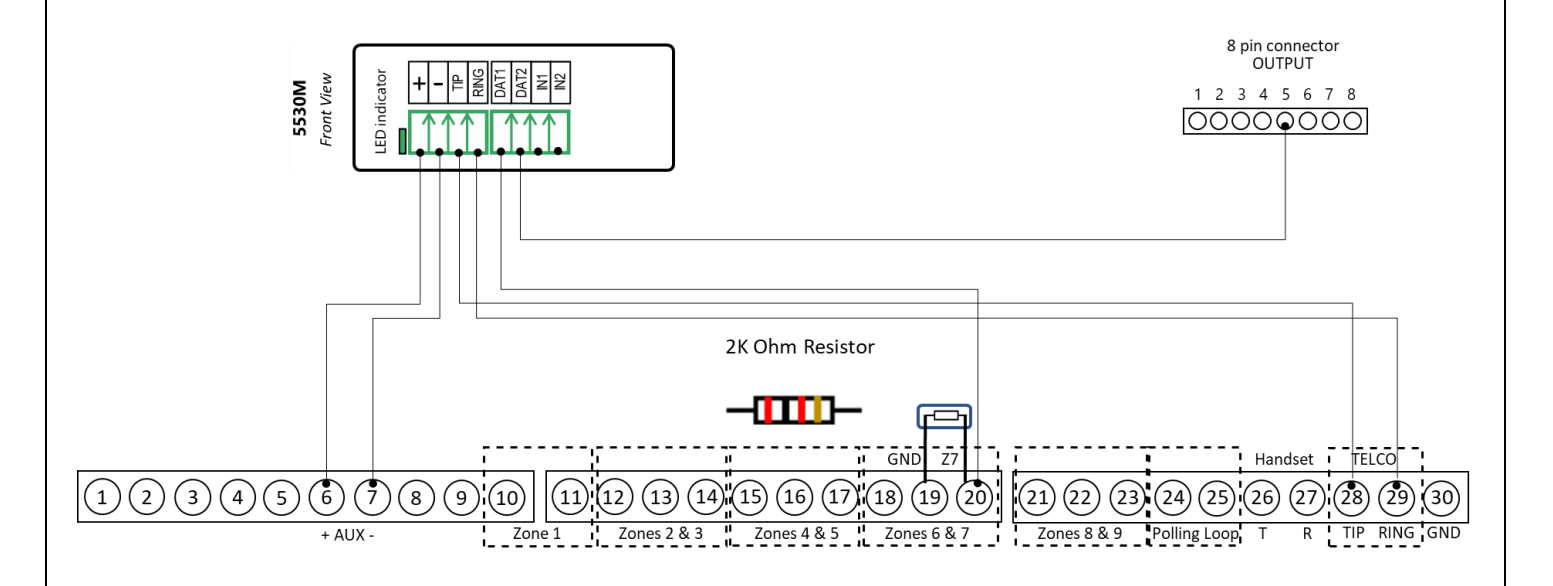

# **Uplink**<sup>°</sup>

Wiring and Programming Uplink Communicators to Honeywell Vista 128SIA

Programming the Honeywell Vista 128 SIA Alarm Panel via the Keypad

| Keypad Display     | Keypad Entry | Action Description                                                        |
|--------------------|--------------|---------------------------------------------------------------------------|
| Disarmed           | 4140,8,000   | To enter the Programming menu.                                            |
| Program mode       | *30          | To go to dialer options.                                                  |
| Touch Tone         | 1            | To set tone dialing.                                                      |
| PABX               | *32          | To go to primary subscriber account number.                               |
| Primary Subs. Acct | 01,02,03,04  | Enter the desired account number in HEX (01,02,03,04) 1234 is an example. |
| Primary phone      | *33          | To start configuring primary phone number.                                |
| Primary phone      | 123456*      | Enter desired phone number, press * to exit.                              |
| Enter Fill Field   | *45          | To go to primary reporting format.                                        |
| Primary format     | 1            | To set Contact ID Reporting format.                                       |
| Low speed format   | *93          | To go to Menu Mode Programming.                                           |
| Zone Prog.         | 0,0,1,0,0,1  | Press 0 until "Report code prog" is reached. Press 1 to enter this menu.  |
|                    |              | Press 0 until "System Group 1" is reached. Press 1 to enter this menu.    |
| CLOSE              | 01, **       | To enable "Close" reporting and go to "Open"                              |
| OPEN               | 01*, #0      | To enable "Open" reporting                                                |
|                    |              | Press # until "System Group #1" is reached.                               |
|                    |              | Press 0 to go to "System Group #2".                                       |
| System Group #2    | 1            | Press 1 to enter this menu.                                               |
| STAY               | 01, *, ##    | To enable "Stay" reporting and go back to "System Group #2" view.         |
| System Group #2    | 01           | Press 0 until "Quit Report Menu" is shown. Press 1 to quit.               |
| Quit menu mode?    | 1            | Press 1 to exit menu mode.                                                |
| Program mode       | *99          | To exit Programming mode.                                                 |

### Enable Contact ID reporting:

Program keyswitch zone and status output:

| Keypad Display    | Keypad Entry | Action Description                                                |
|-------------------|--------------|-------------------------------------------------------------------|
| DISARMED          | 4140,8,000   | Enter Programming mode.                                           |
| Program mode      | *15          | To go to "Keyswitch assignment" section.                          |
| Keyswitch 1-2=Ptn | 1            | Activate keyswitch for partition 1.                               |
| Bell 1 Confirm    | *40          | Go to "Open/Close Reporting for keyswitch" section.               |
| Open/Close Rep.   | 1            | Enable Open/Close reporting for keyswitch.                        |
| For Keyswitch     |              |                                                                   |
| Superv.Pulses for | *00          | Enter *99 as much as needed to exit programming (the display will |
| LRR               | ···99        | show "DISARMED").                                                 |